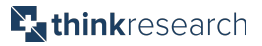

## **Requesting Virtual Visits with Physicians**

In order for residents to be seen by a virtual physician, you will need to submit a virtual visit request on the resident's behalf. The resident will need to be registered to your home's VirtualCare site before a visit can be requested.

| 🕂 virtual <b>care</b>                              | Visits | Profiles | Chartwell Home Hogwarts 👻                                  |
|----------------------------------------------------|--------|----------|------------------------------------------------------------|
|                                                    |        | Upcoming | Archived                                                   |
| Request a Virtual Visit                            |        |          | No upcoming Virtual<br>Visits                              |
| <ul> <li>Everyone</li> <li>Dede Granger</li> </ul> |        |          | It looks like there are no Virtual Visits for this person. |
| Albus Potter                                       |        |          |                                                            |
| Chartwell Home Hogwar<br>(You)                     | rts    |          |                                                            |
|                                                    |        |          |                                                            |

To request a virtual visit for a resident, login to VirtualCare and click **Request a Virtual Visit**.

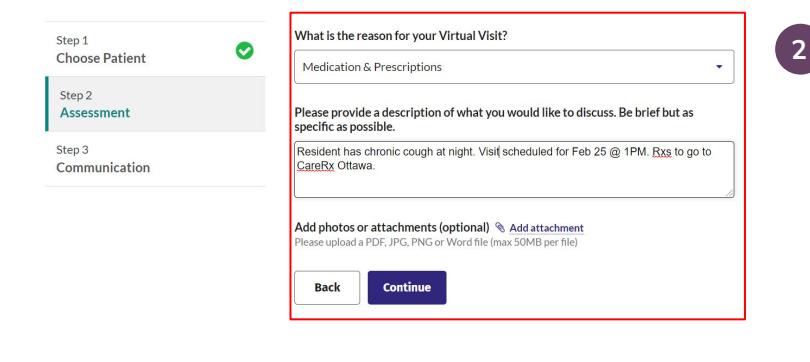

| 한 virtual <b>care</b>   | Visits | Profiles                                                                                                    | A Retirement Home 👻 |  |  |  |  |
|-------------------------|--------|----------------------------------------------------------------------------------------------------|---------------------|--|--|--|--|
|                         |        | Upcoming Archived                                                                                             |                     |  |  |  |  |
| Request a Virtual Visit |        | Dr. V. Shah<br>Visit for Billy Smith - No date or time<br>Reason for Virtual Visit: Chronic Conditions        | A Requested         |  |  |  |  |
| Billy Smith             |        | Description:<br>Chronic cough<br>Request sont on Feb 19, 2021 at 2:43 pm by Patient - A Retirement Home (You) |                     |  |  |  |  |
| C Resident              |        |                                                                                                    |                     |  |  |  |  |

Follow the instructions on screen to specify the following:

- Name of resident for whom visit is being requested
- Reason for the request
- Description: Input resident's preferred appointment time as per the physician's schedule, a brief description of reason for visit and the resident's preferred pharmacy for an prescriptions
- Preferred method of communication

Once all of the above have been completed, please proceed to submit the request.

• Attachments: If it is the residents first virtual visit, remember to attach the residents medication list.

The new visit request will appear at the top of the **Visits** list under the **Upcoming** section for that specific resident. The visit status will change to **Accepted** when confirmed by the clinic staff.

3